## ΠΡΟΣΒΑΣΗ ΣΤΙΣ ΠΛΗΡΟΦΟΡΙΑΚΕΣ ΠΗΓΕΣ ΤΗΣ ΒΙΒΛΙΟΘΗΚΗΣ | ΟΔΗΓΟΣ ΓΙΑ ΣΥΝΔΕΣΗ ΣΤΟ VPN - OPEN ATHENS

1. Από την κεντρική σελίδα της βιβλιοθήκης, βρίσκουμε το εικονίδιο Open Athens και το πατάμε

| COA DURANTIA Inc                                      | CARGE AND A CARGE AND A CARGE |
|-------------------------------------------------------|----------------------------------------------------------------------------------------------------|
|                                                       | BipSicOθήκη         Immeginementer termenter termenter termine         intermine         intermine <td< td=""></td<>                                                                                                    |
| Antidayee Balkathania Betta     Antidayee Balkathania | E Schentree                                                                                                    |
| Shapmananiy Ballata                                   | Airma Boarse, Bathquiteure Bidhaolityung Ophantpowede, mysted                                                                                                    |
| Automatical and and a                                 |                                                                                                    |
| 08                                                    | οο μενων με πληρες κειμενο και εκοοτες.                                                                                                    |
|                                                       | <ul> <li>Ιδρυματικό Καταθετήριο ΗΦΑΙΣΤΟΣ</li> <li>ΟpenAthens</li> </ul>                                                                                                    |
|                                                       | Λίστα Βάσεις Δεδομένων Βιβλιοθήκης (ηλε<br>υser<br>νσεκ<br>νσεκ<br>νσεκ<br>νσεκ<br>νσεκ<br>νσεκ<br>νσεκ<br>νσυ και και και και και και και και και και                                                                                                    |
| γές                                                   | Οδηγός αναζήτησης μαθησιακών πόρων Βιβ<br>ηλεκτρονικά άρθρα και ηλεκτρονικά βιβλία                                                                                                    |

2. Στη σελίδα σύνδεσης πατήστε την επιλογή *Find your institution* 

| DpenAthens                                                                                              |  |
|----------------------------------------------------------------------------------------------------|--|
| Sign in with an OpenAthens account                                                                      |  |
| Email address or username                                                                               |  |
| Password                                                                                                |  |
| A Password Show                                                                                         |  |
| Sign in                                                                                                 |  |
| Forgotten password?                                                                                     |  |
|                                                                                                    |  |
| or<br>Find yout institution                                                                             |  |
|                                                                                                    |  |
| By using this site you agree to us setting cookie. Please see our <u>privacy and cookie information</u> |  |
| <br>Powered by 35 OpenAthens                                                                            |  |
| qr<br><u>Find your institution</u>                                                                      |  |

 Ακολούθως πληκτρολογήστε στο πεδίο αναζήτησης (1) Neapolis University Pafos και πατήστε το αποτέλεσμα (2) (βλ. πιο κάτω εικόνα)

| Your university, organizatio | on or library |           |
|------------------------------|---------------|-----------|
| Institution name             | ,             |           |
| neapolis 1 🗲                 |               | Q         |
| 1 institution found          |               |           |
| Neapolis University Pafos    | 2             | € Sign in |
|                              |               |           |
|                              |               |           |

4. Συνδεθείτε με το <u>email του πανεπιστημίου</u> (π.χ. <u>xxxxx@nup.ac.cy</u>) και τον <u>κωδικό που</u> <u>χρησιμοποιείτε για να συνδεθείτε στο moodle ή στο email σας</u>. (βλ. πιο κάτω εικόνα)

| Sign in                                 | Microsoft                 |
|-----------------------------------------|---------------------------|
| a.antoniou.16@nup.ac.cy                 | ← a.antoniou.16@nup.ac.cy |
| Can't access your account?<br>Back Next | Enter password            |
| 0. 444 1444                             | Sign in                   |

5. Αφού ολοκληρώσετε την σύνδεση σας, θα σας εμφανιστεί η πιο κάτω σελίδα. Στη συγκεκριμένη σελίδα είναι όλες οι βάσεις δεδομένων, εκδότες κλπ που έχει συνδρομή η βιβλιοθήκη του Πανεπιστημίου Νεάπολις με συνδέσμους που παραπέμπουν στον αντίστοιχο ιστότοπο

| S rations                 | Discover 26 resources Contact my institution<br>Search five test of resources Christics Parage                                                                     |
|---------------------------|----------------------------------------------------------------------------------------------------|
| Haspolis University Pales | 0015726841312                                                                                                    |
| 🖗 Rossanth zone           | ALL A B C D E F C H I J DEDUCTIONARIAS CONTRACTOR                                                                                                    |
| A Accest                  | KLMHOPORSTU                                                                                                    |
|                           | V W X22 # Descuttes ▽                                                                                                    |
|                           | Ansozalt Digital                                                                                                    |
|                           | Dirmu Van Dja                                                                                                    |
|                           | A Modely's Analytics comparery providing our customers with the best<br>quality does to sur most important objective. Includes: Anila, Alda PA.,<br>Enclare Models |
|                           | Barrows your Orie - FAME 🗢                                                                                                    |
| 62.0                      | Birmit van Uijk - CHBIS                                                                                                    |
| *                         | A global product that integrates intervenion held across BrGEPs<br>company intervenion product tanga                                                               |

## ΑΝΑΖΗΤΗΣΗ ΣΤΗΝ ΕΝΟΠΟΙΗΜΕΝΗ ΒΑΣΗ ΤΟΥ ΠΑΝΕΠΙΣΤΗΜΙΟΥ

Αν θέλετε να εντοπίσετε πηγές για ενα συγκεκριμένο θέμα από όλες τις βάσεις στις οποίες έχουμε συνδρομή, ή ακόμη και να εντοπίσετε βιβλία τα οποία υπάρχουν σε φυσική μορφή στη βιβλιοθήκη, μπορείτε να χρησιμοποιήσετε την Ενοποιημένη βάση του Πανεπιστημίου η οποία εντοπίζεται στη <u>κεντρική σελίδα</u> της βιβλιοθήκης του Πανεπιστημίου μας

1. Αναζήτηση γίνεται από το search box tool

| ΒΙΒΛΙΟΘΗΚΗ                                                                                |   |                                                                                                    |  |  |  |
|-------------------------------------------------------------------------------------------|---|----------------------------------------------------------------------------------------------------|--|--|--|
| Βιβλιοθήκη<br>Πληροφορίες Βιβλιοθήκης<br>Διοίκηση<br>Κακονισμοί<br>Υποδομές & Εξατλιορίες | ~ | Βιβλιοθήκη<br>Discovery Service for Neopolia University Patton                                                                                                    |  |  |  |
| Προσωπικά<br>Πληροφορίες για Βιβλισθηκονόρους<br>Συλλογές και Εργαλεία<br>Ανάζητησης      |   | SEAACH     Keyward O Title O Author     Pull Text D Peer Reviewed O Available in Library Collection                                                                                                    |  |  |  |
| Εμγαλεία Ανοζήτησης<br>Ψηφησικές Συλλαγές<br>Έντυπη Ιυλλαγή                               |   | Καλώς ήλθατε στη Βιβλιοθήκη του Πανεπιστημίου Νεάπολις Πάφου.<br>Ενημερωθείτε για τις τρέχουσες δραστηριότητες και πλοηγηθείτε στο<br>δικτυακό μας τόπο από το μενού επιλογών στα αριστερ <u>ά της οθόνης αυς</u> |  |  |  |

 Γραφετε στο πεδίο αναζήτησης τη λέξη-κλειδί για το θέμα που σας ενδιαφέρει και πατάτε Enter για αναζήτηση. Το σύστημα σας μεταφέρει στη σελίδα αποτελεσμάτων που βλέπετε στην πιο κάτω εικόνα

| Neapolis<br>University<br>Pafos                                                                  | Naming States | ny kalenda ha Pangana diseonary Palas<br>- Datarona<br>material                                                                                                    | E that                                 | я.                                                              |                                        |                        | Neoperal Lancersky Paleo |
|--------------------------------------------------------------------------------------------------|---------------|----------------------------------------------------------------------------------------------------|----------------------------------------|-----------------------------------------------------------------|----------------------------------------|------------------------|--------------------------|
| Reine Results                                                                                    |               | et (Netwell), 1 - 12 of \$5,000,017                                                                                                    |                                        |                                                                 |                                        | Annual Parliment State | Negativages a            |
| Carrett beach<br>Find at my search<br>series<br>Exponent<br>days exect action be<br>to be action |               | Restances a Research Star<br>Research Star<br>Research Star                                                                                                    | ters Topic.<br>et a welt per Not pages | taa isaan meni belgeg ito gal bitsara jaa                       | energy and applicable Theory on . Here | Q                      |                          |
| -lapity regularities<br>instructs<br>Literibets                                                  | e<br>1 #      | samera / Wilam M. Proje Bula                                                                                                    | t J. Husbes Jack R. Kar                | 10021                                                           |                                        | 2.0                    | Address Databases        |
| Support In Lines:<br>Calendar                                                                    | ° 1           | All free relatered lines the factorement copperating (2014 in bits) 4. Prov (appage lines) (added lines tagget and only false     Laplace Baserie encoded inter Baserie completer - control finds taggetered |                                        |                                                                 |                                        |                        |                          |
| Land To                                                                                          | -             | Court for full and producing it re-                                                                                                    | annon at une. Too a g fait             | California del Serie Designa del Series<br>Sell'Anno del Series | Set Retary Data Inna<br>Mass           |                        | a                        |

- 3. Αν δεν είστε συνδεδεμένοι τότε στη πάνω γραμμή της σελίδας των αποτελεσμάτων θα σας εμφανίζει το μήνυμα «Welcome Guest, Sign in to your Institution for full access to your Library's resources», (βλ. πιο κάτω εικόνα)
- 4. Πατήστε το συγκεκριμένο μήνυμα ώστε να συνδεθείτε με το πανεπιστημιακό σας email και τον κωδικό που σας έχει σταλεί από το πανεπιστήμιο

| $\rightarrow$      | Welcome, G                  | <b>iuest.</b> Sign in to y | your institution for full access to your library's resources.       |                       |
|--------------------|-----------------------------|----------------------------|---------------------------------------------------------------------|-----------------------|
|                    |                             |                            |                                                                     |                       |
| 'sity Pafos        | ×                           | Search                     | •                                                                   |                       |
| earch Starters Top | <b>ic.</b><br>t years, mucl | h progress has b           | been made bridging the gulf between <b>business</b> and academia. T | here are <b>mor</b> e |

Σημείωση: Στη περίπτωση που έχετε ήδη συνδεθεί με το Open Athens τότε αφού πατήσετε στο μήνυμα θα συνδεθείτε αυτόματα